# Verifique a configuração pós-MAB de rastreamento de dispositivo IP no switch

# Contents

| Introdução                                                              |
|-------------------------------------------------------------------------|
| Pré-requisitos                                                          |
| Requisitos                                                              |
| Componentes Utilizados                                                  |
| Diagrama                                                                |
| Informações de Apoio                                                    |
| <u>Configuração</u>                                                     |
| Configuração no C1000                                                   |
| Configuração no ISE                                                     |
| Etapa 1. Adicionar dispositivo                                          |
| Etapa 2. Adicionar Ponto de Extremidade                                 |
| Etapa 3. Adicionar conjunto de políticas                                |
| Etapa 4. Adicionar política de autenticação                             |
| Etapa 5. Adicionar Política de Autorização                              |
| Verificar                                                               |
| Antes da configuração do MAB                                            |
| Após a configuração do MAB                                              |
| Etapa 1. Antes da autenticação MAB                                      |
| Etapa 2. Após a autenticação MAB                                        |
| Etapa 3. Confirmar sessão de autenticação                               |
| Etapa 4. Confirmar registro ao vivo do Radius                           |
| Etapa 5. Confirmar detalhes do pacote de rastreamento de dispositivo IP |
| Problema                                                                |
| Soluções possíveis                                                      |
| 1. Atrasar o envio de provas ARP                                        |
| 2. Origem Automática de Configuração para Sondas ARP                    |
| Padrão 1. O IP do SVI está configurado                                  |
| Padrão 2. O IP do SVI não está configurado                              |
| 3. Desabilite Forçadamente o Rastreamento de Dispositivos IP            |
| Referência                                                              |

# Introdução

Este documento descreve o comportamento do rastreamento de dispositivo IP após a configuração MAB e possíveis soluções para problemas de comunicação após a autenticação MAB.

# Pré-requisitos

# Requisitos

A Cisco recomenda que você tenha conhecimento destes tópicos:

- Configuração do Cisco Identity Services Engine
- Configuração do Cisco Catalyst

## **Componentes Utilizados**

As informações neste documento são baseadas nestas versões de software e hardware:

- Identity Services Engine Virtual 3.3 Patch 1
- C1000-48FP-4G-L 15.2(7)E9

As informações neste documento foram criadas a partir de dispositivos em um ambiente de laboratório específico. Todos os dispositivos utilizados neste documento foram iniciados com uma configuração (padrão) inicial. Se a rede estiver ativa, certifique-se de que você entenda o impacto potencial de qualquer comando.

# Diagrama

Este documento apresenta a configuração e a verificação da autenticação MAB neste diagrama.

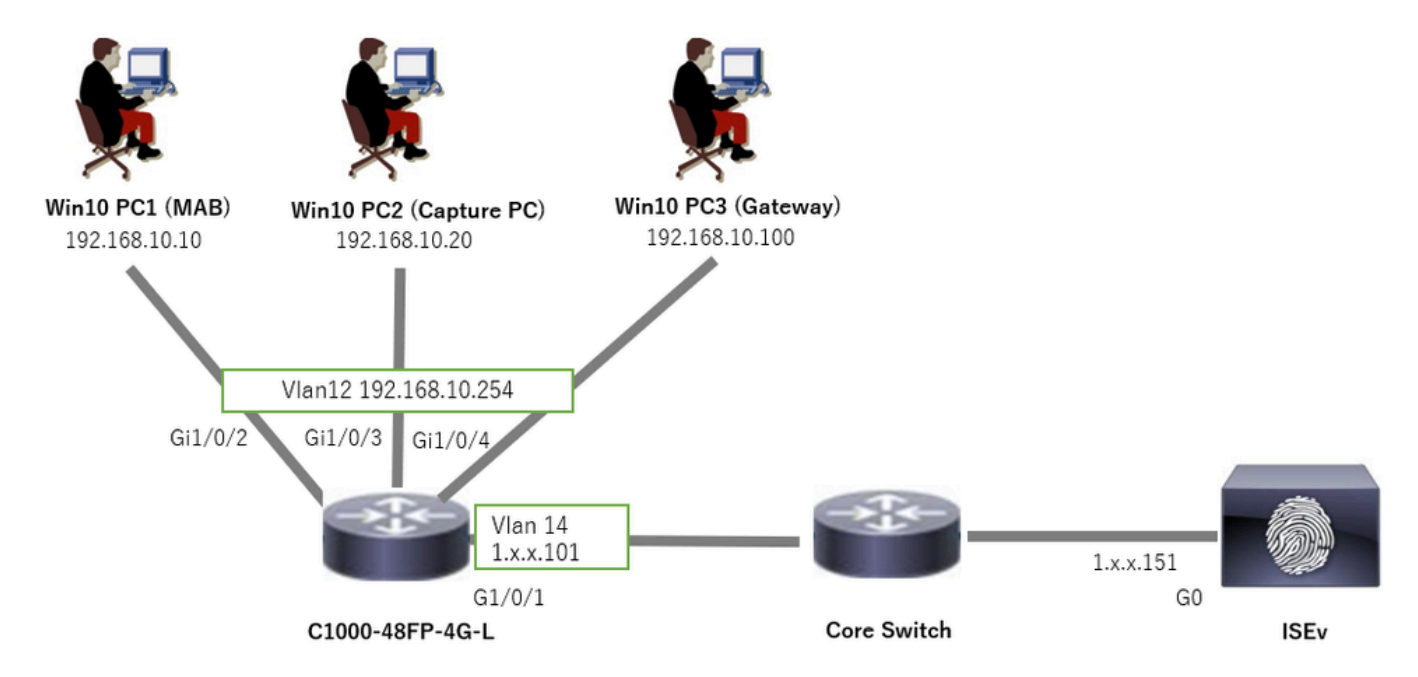

Diagrama de Rede

# Informações de Apoio

Mesmo que a autenticação MAB tenha êxito, após reinicializar (ou desconectar e reconectar o cabo) o Win10 PC1, ele não poderá fazer ping no gateway (Win10 PC3) com êxito. Este

comportamento inesperado é devido a um conflito de endereço IP no Win10 PC1. O rastreamento de dispositivo IP e suas sondas ARP são ativados por padrão na interface que está configurada como MAB. Quando o PC com Windows está conectado a um Switch Catalyst com rastreamento de dispositivo IP ativado, há uma possibilidade de que o lado do Windows detecte um conflito de endereço IP. Isso ocorre porque uma prova ARP (com um endereço IP do remetente de 0.0.0.0) é recebida durante a janela de detecção desse mecanismo, ela é tratada como um conflito de endereço IP.

# Configuração

Este exemplo de configuração demonstra o comportamento do rastreamento do dispositivo IP após a configuração MAB.

Configuração no C1000

Essa é a configuração mínima na CLI do C1000.

aaa new-model

radius server ISE33 address ipv4 1.x.x.191 key cisco123

aaa group server radius AAASERVER server name ISE33

aaa authentication dot1x default group AAASERVER aaa authorization network default group AAASERVER aaa accounting dot1x default start-stop group AAASERVER dot1x system-auth-control

interface Vlan12 ip address 192.168.10.254 255.255.255.0

interface Vlan14
ip address 1.x.x.101 255.0.0.0

interface GigabitEthernet1/0/1
Switch port access vlan 14
Switch port mode access

interface GigabitEthernet1/0/3
Switch port access vlan 12
Switch port mode access

interface GigabitEthernet1/0/4
Switch port access vlan 12
Switch port mode access

interface GigabitEthernet1/0/2
Switch port access vlan 12
Switch port mode access
authentication host-mode multi-auth
authentication port-control auto

spanning-tree portfast edge
mab

```
// for packet capture
monitor session 1 source interface Gi1/0/2
monitor session 1 destination interface Gi1/0/3
```

Configuração no ISE

Etapa 1. Adicionar dispositivo

Navegue até Administração > Dispositivos de rede, clique no botão Adicionar para adicionar o dispositivo C1000.

- Nome: C1000
- Endereço IP: 1.x.x.101

| ≡    | abala Identity Services I | Engine                                    | Administration / Network Resources |                   |                           |                       |                             |              |              |  |
|------|---------------------------|-------------------------------------------|------------------------------------|-------------------|---------------------------|-----------------------|-----------------------------|--------------|--------------|--|
| Щ    | Bookmarks                 | Network Devices                           | Network Dev                        | vice Groups       | Network Device Profiles   | External RADIUS Serve | ers RADIUS Server Sequences | NAC Managers | External MDM |  |
| 11   | Dashboard                 | Network Devices                           |                                    | Network Devices I | List > New Network Device |                       |                             |              |              |  |
| 1d   | Context Visibility        | Default Device<br>Device Security Setting | os                                 | Network Dev       | ices                      |                       |                             |              |              |  |
| ×    | Operations                |                                           |                                    | Name              | C1000                     |                       |                             |              |              |  |
|      | Policy                    |                                           |                                    | Description       |                           |                       |                             |              |              |  |
| 20   | Administration            |                                           |                                    | o compton         |                           |                       |                             |              |              |  |
| nii: | Work Centers              |                                           |                                    | :: IP Adda        | nss * IP :                | 101 / 22              |                             |              |              |  |
|      |                           |                                           |                                    |                   |                           | 101 · 32 @r           |                             |              |              |  |
| (?)  | Interactive Features      |                                           |                                    | Device Profile    | tte Cisco                 | × 0                   |                             |              |              |  |
|      |                           |                                           |                                    |                   |                           |                       |                             |              |              |  |
|      |                           |                                           |                                    | Model Name        |                           | ~                     |                             |              |              |  |
|      |                           |                                           |                                    | Software Versi    | lon                       | ~                     |                             |              |              |  |
|      |                           |                                           |                                    | Network Devic     | e Group                   |                       |                             |              |              |  |
|      |                           |                                           |                                    | Location          | All Locations             | ✓ Set 1               | To Default                  |              |              |  |
|      |                           |                                           |                                    | IPSEC             | Is IPSEC Device           | ✓ Set 1               | To Default                  |              |              |  |
|      |                           |                                           |                                    | Device Type       | All Device Types          | ✓ Set 1               | To Default                  |              |              |  |
|      |                           |                                           |                                    |                   |                           |                       |                             |              |              |  |
|      |                           |                                           |                                    | 🗹 🗸 RAI           | DIUS Authentication Setti | ngs                   |                             |              |              |  |
|      |                           |                                           |                                    | RADIU             | S UDP Settings            |                       |                             |              |              |  |
|      |                           |                                           |                                    | Protoco           | RADIUS                    |                       |                             |              |              |  |
|      |                           |                                           |                                    | Shared            | Secret cisco123           | Hid                   | de                          |              |              |  |
|      |                           |                                           |                                    |                   |                           |                       |                             |              |              |  |

Adicionar dispositivo

Etapa 2. Adicionar Ponto de Extremidade

Navegue até Visibilidade de contexto > Pontos finais, clique no botão Adicionar para adicionar o MAC do Ponto final.

| $\equiv$ $^{\rm obole}_{ m cisco}$ Identity Services Eng | ine                            | Context Visibility / F                  | indooints               |      |                   | <b>A</b> 10 | aluation Mode #3 Days 📿 🛕 🐧 | ) Q Q |
|----------------------------------------------------------|--------------------------------|-----------------------------------------|-------------------------|------|-------------------|-------------|-----------------------------|-------|
| JI Bookmarks                                             | Authentication BYOD Compliance | Add Endpoint                            |                         | ×    | Hardware          |             | s More ~                    |       |
| E Dashboard                                              |                                | <ul> <li>General Attributes</li> </ul>  |                         | Â    |                   |             |                             |       |
| 평. Context Visibility                                    |                                | Mac Address*<br>B4:96:91:17:11:00       |                         |      | re Identity Group |             |                             |       |
| Operations     Policy                                    |                                | Description                             |                         |      | ata available.    |             |                             |       |
| Lo Administration                                        |                                |                                         |                         |      |                   |             |                             |       |
| Work Centers                                             |                                | Static Assignment     Policy Assignment | Static Group Assignment |      |                   |             |                             |       |
| (?) Interactive Features                                 |                                | Unknown                                 | Unknown                 |      |                   |             |                             |       |
|                                                          |                                |                                         | Cancel                  | Save |                   |             |                             |       |

Adicionar Ponto de Extremidade

Etapa 3. Adicionar conjunto de políticas

Navegue para Política > Conjuntos de políticas, clique em + para adicionar um conjunto de políticas.

- Nome do conjunto de políticas : C1000\_MAB
- Descrição : para teste mab
- Condições : Wired\_MAB
- Protocolos Permitidos/Sequência de Servidores: Acesso Padrão à Rede

| =   | dade Identity Services En | Engine Policy / Policy Sets                   | 🔺 Evalua          | Son Mode 🗖 Day  | ۹       | ۵      | 0           | ٥    | ۹ |
|-----|---------------------------|-----------------------------------------------|-------------------|-----------------|---------|--------|-------------|------|---|
| н   | Bookmarks                 | Policy Sets                                   | Reset             | Reset Policy    | set Hit | counts |             | Save |   |
| 51  | Dashboard                 | Status Policy Set Name Description Conditions | Allowed Protocol  | s / Server Sequ | ence    | Hits   | Actions     | View |   |
| 넝   | Context Visibility        | Q, Search                                     |                   |                 |         |        |             |      |   |
| *   | Operations                | C1000_MAB for mab test                        | Default Network   | Access 🐼 🗸      | 4       |        | <i>{</i> 6} | ,    |   |
| 0   | Policy                    |                                               |                   |                 | -       | _      |             |      |   |
| 80  | Administration            | Default Default policy set                    | Default Network A | iccess 🦉        | +       | 0      | ¢۶          | >    |   |
| di. | Work Centers              |                                               |                   |                 |         |        |             |      |   |
|     |                           |                                               |                   |                 |         | Reset  |             | Save |   |

Adicionar conjunto de políticas

Etapa 4. Adicionar política de autenticação

Navegue até Policy Sets, clique em C1000\_MAB para adicionar uma política de autenticação.

- Nome da regra : MAB\_authentication
- Condições : Wired\_MAB
- Uso: endpoints internos

| VAuthentication Policy(1) |                    |            |                    |                  |      |              |  |  |
|---------------------------|--------------------|------------|--------------------|------------------|------|--------------|--|--|
| (+) Status                | Rule Name          | Conditions | Use                |                  | Hits | Actions      |  |  |
| Q Search                  |                    |            |                    |                  |      |              |  |  |
|                           |                    | Wired_MA8  | Internal Endpoints | $\propto$ $\sim$ |      |              |  |  |
| ٥                         | MAB_authentication |            | > Options          |                  |      | 鐐            |  |  |
| ٥                         |                    |            | All_User_ID_Stores |                  |      |              |  |  |
|                           | Default            |            | > Options          |                  | 0    | \$ <u>\$</u> |  |  |

Adicionar política de autenticação

#### Etapa 5. Adicionar Diretiva de Autorização

Navegue até Policy Sets, clique em C1000\_MAB para adicionar uma política de autorização.

- · Nome da Regra : MAB\_authorization
- · Condições : Network\_Access\_Authentication\_Passed
- · Resultados: PermitAccess

| Authorization Policy(1) |                                      |                |                      |              |
|-------------------------|--------------------------------------|----------------|----------------------|--------------|
|                         |                                      | Results        |                      |              |
| + Status Rule Name      | Conditions                           | Profiles       | Security Groups      | Hits Actions |
| Q Search                |                                      |                |                      |              |
| MAB_authorization       | Network_Access_Authentication_Passed | PermitAccess × | V + Select from list |              |
| O Default               |                                      | DenyAccess     | Select from list     | / + o 🔅      |

Adicionar Política de Autorização

# Verificar

## Antes da configuração do MAB

Execute show ip device tracking all o comando para confirmar se o recurso de rastreamento de dispositivo IP está desabilitado.

# <#root> Switch # show ip device tracking all Global IP Device Tracking for clients = Disabled IP Address MAC Address Vlan Interface Probe-Timeout State Source

Após a configuração do MAB

Etapa 1. Antes da autenticação MAB

Execute show ip device tracking all o comando para confirmar se o recurso de rastreamento de dispositivo IP está habilitado.

#### <#root>

Switch #

show ip device tracking all

Global IP Device Tracking for clients = Enabled Global IP Device Tracking Probe Count = 3 Global IP Device Tracking Probe Interval = 30 Global IP Device Tracking Probe Delay Interval = 0 IP Address MAC Address Vlan Interface Probe-Timeout State Source

```
Total number interfaces enabled: 1
Enabled interfaces:
Gi1/0/2
```

Etapa 2. Após a autenticação MAB

Inicialize a autenticação MAB do Win10 PC1 e execute o comandoshow ip device tracking all para confirmar o status do rastreamento do dispositivo IP em GigabitEthernet1/0/2.

#### <#root>

Switch #

```
show ip device tracking all
```

Global IP Device Tracking for clients =

Enabled

Global IP Device Tracking Probe Count = 3 Global IP Device Tracking Probe Interval = 30 Global IP Device Tracking Probe Delay Interval = 0

IP Address MAC Address Vlan Interface Probe-Timeout State Source

192.168.10.10

b496.9115.84cb 12 GigabitEthernet1/0/2 30

ACTIVE

ARP

Total number interfaces enabled: 1 Enabled interfaces: Gi1/0/2

Etapa 3. Confirmar sessão de autenticação

Execute show authentication sessions interface GigabitEthernet1/0/2 details o comando para confirmar a sessão de autenticação MAB.

#### <#root>

Switch #

show authentication sessions interface GigabitEthernet1/0/2 details

Interface: GigabitEthernet1/0/2 MAC Address: b496.9115.84cb IPv6 Address: Unknown IPv4 Address: 192.168.10.10 User-Name: B4-96-91-15-84-CB Status: Authorized Domain: DATA Oper host mode: multi-auth Oper control dir: both Session timeout: N/A Restart timeout: N/A Periodic Acct timeout: N/A Session Uptime: 114s Common Session ID: 01C200650000001D62945338 Acct Session ID: 0x000000F Handle: 0xBE000007 Current Policy: POLICY\_Gi1/0/2 Local Policies:

Service Template: DEFAULT\_LINKSEC\_POLICY\_SHOULD\_SECURE (priority 150)

Server Policies:

Method status list: Method State

mab Authc Success

Etapa 4. Confirmar registro ao vivo do Radius

Navegue até **Operations > RADIUS > Live** Logons na GUI do ISE, confirme o registro ao vivo para autenticação MAB.

| ive Logs Live Sessions              |              |        |                         |                   |                  |                                 |                              |                        |               |                            |
|-------------------------------------|--------------|--------|-------------------------|-------------------|------------------|---------------------------------|------------------------------|------------------------|---------------|----------------------------|
|                                     |              |        |                         |                   |                  |                                 |                              |                        |               |                            |
| Misconfigured Supplicants           |              | Miscon | figured Network Devices |                   | RADIU            | IS Drops 🕕                      | Client Stopped Resp          | oonding 🕕              |               | Repeat Counter 🕓           |
| 0                                   |              |        | 0                       |                   |                  | 0                               | 1                            |                        |               | 0                          |
|                                     |              |        |                         |                   |                  |                                 |                              |                        |               |                            |
|                                     |              |        |                         |                   |                  |                                 |                              | Rofresh Show Latest    | 20 records 🥪  | Within<br>Last 3 hours 🗸 🗸 |
| ව් 🖆 Reset Repeat Counts 🖞 Export T | $\sim$       |        |                         |                   |                  |                                 |                              |                        |               | Filter 🗸 🛛 🕀               |
| Time St.                            | atus Details | Repea  | Identity                | Endpoint ID       | Endpoint Profile | Authentication Policy           | Authorization Policy         | Authorization Profiles | IP Address    | Network De                 |
| ×                                   | ~            |        | Identity                | Endpoint ID       | Endpoint Profile | Authentication Policy           | Authorization Policy         | Authorization Profiles | IP Address    | Network Devic              |
| Feb 25, 2024 04:32:06.437 PM        | 0 a          | 0      | 84:96:91:15:84:CB       | 84:96:91:15:84:CB | Intel-Device     | C1000_MAB >> MAB_authentication | C1000_MAB >> MAB_authorizati | PermitAccess           | 192.168.10.10 |                            |
| Feb 25, 2024 04:32:05.396 PM        | e à          |        | 84:96:91:15:84:C8       | 84:96:91:15:84:CB | Intel-Device     | C1000_MAB >> MAB_authentication | C1000_MAB >> MAB_authorizati | PermitAccess           | 192.168.10.10 | C1000                      |

Etapa 5. Confirmar detalhes do pacote de rastreamento de dispositivo IP

Execute show interfaces GigabitEthernet1/0/2 o comando para confirmar o endereço MAC de GigabitEthernet1/0/2.

```
show interfaces GigabitEthernet1/0/2
```

```
GigabitEthernet1/0/2 is up, line protocol is up (connected)
Hardware is Gigabit Ethernet, address is 3c41.0e4f.1782 (bia 3c41.0e4f.1782)
```

Na captura de pacotes, confirme se as sondas ARP são enviadas por GigabitEthernet1/0/2 a cada 30s.

|                     | _                 |                   |     |                                          |
|---------------------|-------------------|-------------------|-----|------------------------------------------|
| 74 01:26:01.357866  | 3c:41:0e:4f:17:82 | IntelCor_15:84:cb | ARP | 60 Who has 192.168.10.10? Tell 0.0.0.0   |
| 75 01:26:01.357988  | IntelCor_15:84:cb | 3c:41:0e:4f:17:82 | ARP | 60 192.168.10.10 is at b4:96:91:15:84:cb |
| 113 01:26:30.825787 | 3c:41:0e:4f:17:82 | IntelCor_15:84:cb | ARP | 60 Who has 192.168.10.10? Tell 0.0.0.0   |
| 114 01:26:30.825919 | IntelCor_15:84:cb | 3c:41:0e:4f:17:82 | ARP | 60 192.168.10.10 is at b4:96:91:15:84:cb |
| 138 01:26:59.688695 | 3c:41:0e:4f:17:82 | IntelCor_15:84:cb | ARP | 60 Who has 192.168.10.10? Tell 0.0.0.0   |
| 139 01:26:59.688876 | IntelCor_15:84:cb | 3c:41:0e:4f:17:82 | ARP | 60 192.168.10.10 is at b4:96:91:15:84:cb |
| 158 01:27:28.392691 | 3c:41:0e:4f:17:82 | IntelCor_15:84:cb | ARP | 60 Who has 192.168.10.10? Tell 0.0.0.0   |
| 159 01:27:28.392910 | IntelCor_15:84:cb | 3c:41:0e:4f:17:82 | ARP | 60 192.168.10.10 is at b4:96:91:15:84:cb |
| 179 01:27:57.827636 | 3c:41:0e:4f:17:82 | IntelCor_15:84:cb | ARP | 60 Who has 192.168.10.10? Tell 0.0.0.0   |
| 180 01:27:57.827784 | IntelCor_15:84:cb | 3c:41:0e:4f:17:82 | ARP | 60 192.168.10.10 is at b4:96:91:15:84:cb |
|                     |                   |                   |     |                                          |

Testadores ARP

Na captura do pacote, confirme se o endereço IP do remetente dos testes ARP é 0.0.0.

#### Wireshark · Packet 74 · pciPassthru0

```
> Frame 74: 60 bytes on wire (480 bits), 60 bytes captured (480 bits) on interface 0
> Ethernet II, Src: 3c:41:0e:4f:17:82 (3c:41:0e:4f:17:82), Dst: IntelCor_15:84:cb (b4:96:91:15:84:cb)
* Address Resolution Protocol (request)
Hardware type: Ethernet (1)
Protocol type: IPv4 (0x0800)
Hardware size: 6
Protocol size: 4
Opcode: request (1)
Sender MAC address: 3c:41:0e:4f:17:82 (3c:41:0e:4f:17:82)
Sender IP address: 0.0.0.0
Target MAC address: IntelCor_15:84:cb (b4:96:91:15:84:cb)
Target IP address: 192.168.10.10
```

Detalhe dos Testes ARP

#### Problema

Há uma possibilidade de que o recurso de rastreamento de dispositivo IP do Switch Catalyst possa causar um conflito de endereço IP em um PC com Windows quando ele envia uma Prova ARP com um endereço IP de remetente de 0.0.0.0.

#### Soluções possíveis

Consulte <u>Troubleshoot Duplicate IP Address 0.0.0.0 Error Messages</u> para obter soluções possíveis. Aqui estão exemplos de cada solução testada em um laboratório da Cisco para obter mais detalhes.

1. Atrasar o envio de provas ARP

Execute ip device tracking probe delay <1-120> o comando para atrasar o envio de provas ARP do Switch. Esse comando não permite que um Switch envie uma sonda por <1-120> segundos quando detecta um link UP/flap, o que minimiza a possibilidade de que a sonda seja enviada

enquanto o host no outro lado do link verifica se há endereços IP duplicados.

Este é um exemplo para configurar o atraso da prova ARP para 10s.

Switch (config)#ip device tracking probe delay 10

Execute show ip device tracking all o comando para confirmar a configuração do atraso.

#### <#root>

Switch #show ip device tracking all Global IP Device Tracking for clients = Enabled Global IP Device Tracking Probe Count = 3 Global IP Device Tracking Probe Interval = 30

Global IP Device Tracking Probe Delay Interval = 10

IP Address MAC Address Vlan Interface Probe-Timeout State Source 192.168.10.10 b496.9115.84cb 12 GigabitEthernet1/0/2 30 ACTIVE ARP

Total number interfaces enabled: 1 Enabled interfaces: Gi1/0/2

2. Origem Automática de Configuração para Sondas ARP

Execute ip device tracking probe auto-source fallback <host-ip> <mask> [override] o comando para alterar o endereço IP origem para Probes ARP. Com esse comando, a origem IP dos testadores ARP não é 0.0.0.0, mas é o endereço IP da interface virtual do switch (SVI) na VLAN onde o host reside ou será automaticamente calculada se a SVI não tiver um endereço IP definido.

Este é um exemplo para configurar o <host-ip> para 0.0.0.200.

Switch (config)#ip device tracking probe auto-source fallback 0.0.0.200 255.255.255.0 override

Padrão 1. O IP do SVI está configurado

Neste documento, como o endereço IP da SVI (o endereço IP da vlan12) está definido para a interface (GigabitEthernet1/0/2) que executa a autenticação MAB, o endereço IP origem para a prova ARP é alterado para 192.168.10.254.

Execute show ip device tracking all o comando para confirmar a configuração da fonte automática.

#### <#root>

Switch #show ip device tracking all Global IP Device Tracking for clients = Enabled Global IP Device Tracking Probe Count = 3 Global IP Device Tracking Probe Interval = 30 Global IP Device Tracking Probe Delay Interval = 0 IP Device Tracking Probe Auto Source = Enabled

#### Probe source IP selection order: SVI,Fallback 0.0.0.200 255.255.255.0

```
IP Address MAC Address Vlan Interface Probe-Timeout State Source
```

192.168.10.10 b496.9115.84cb 12 GigabitEthernet1/0/2 30 ACTIVE ARP

Total number interfaces enabled: 1 Enabled interfaces: Gi1/0/2

Na captura de pacotes, confirme se as sondas ARP são enviadas por GigabitEthernet1/0/2 a cada 30s.

| 102 13:31:03.121397 3c:41:0e:4f:17:c1 | IntelCor_15:84:cb | ARP | 60 Who has 192.168.10.10? Tell 192.168.10.254 |
|---------------------------------------|-------------------|-----|-----------------------------------------------|
| 103 13:31:03.121608 IntelCor_15:84:cb | 3c:41:0e:4f:17:c1 | ARP | 60 192.168.10.10 is at b4:96:91:15:84:cb      |
| 123 13:31:33.006355 3c:41:0e:4f:17:c1 | IntelCor_15:84:cb | ARP | 60 Who has 192.168.10.10? Tell 192.168.10.254 |
| 124 13:31:33.006502 IntelCor_15:84:cb | 3c:41:0e:4f:17:c1 | ARP | 60 192.168.10.10 is at b4:96:91:15:84:cb      |
| 144 13:32:01.534263 3c:41:0e:4f:17:c1 | IntelCor_15:84:cb | ARP | 60 Who has 192.168.10.10? Tell 192.168.10.254 |
| 145 13:32:01.534377 IntelCor_15:84:cb | 3c:41:0e:4f:17:c1 | ARP | 60 192.168.10.10 is at b4:96:91:15:84:cb      |
| 163 13:32:30.386323 3c:41:0e:4f:17:c1 | IntelCor_15:84:cb | ARP | 60 Who has 192.168.10.10? Tell 192.168.10.254 |
| 164 13:32:30.386325 IntelCor_15:84:cb | 3c:41:0e:4f:17:c1 | ARP | 60 192.168.10.10 is at b4:96:91:15:84:cb      |
| 182 13:32:59.104148 3c:41:0e:4f:17:c1 | IntelCor_15:84:cb | ARP | 60 Who has 192.168.10.10? Tell 192.168.10.254 |
| 183 13:32:59.104318 IntelCor_15:84:cb | 3c:41:0e:4f:17:c1 | ARP | 60 192.168.10.10 is at b4:96:91:15:84:cb      |
|                                       |                   |     |                                               |

Testadores ARP

Na captura de pacotes, confirme se o endereço IP do remetente dos testes ARP é 192.168.10.254, que é o IP do SVI (vlan 12).

```
Wireshark · Packet 102 · pciPassthru0
```

```
> Frame 102: 60 bytes on wire (480 bits), 60 bytes captured (480 bits) on interface 0
> Ethernet II, Src: 3c:41:0e:4f:17:c1 (3c:41:0e:4f:17:c1), Dst: IntelCor_15:84:cb (b4:96:91:15:84:cb)
* Address Resolution Protocol (request)
Hardware type: Ethernet (1)
Protocol type: IPv4 (0x0800)
Hardware size: 6
Protocol size: 4
Opcode: request (1)
Sender MAC address: 3c:41:0e:4f:17:c1 (3c:41:0e:4f:17:c1)
Sender IP address: 192.168.10.254
Target MAC address: IntelCor_15:84:cb (b4:96:91:15:84:cb)
Target IP address: 192.168.10.10
```

```
Detalhe dos Testes ARP
```

Padrão 2. O IP do SVI não está configurado

Neste documento, como o destino da prova ARP é 192.168.10.10/24, se o endereço IP da SVI não estiver configurado, o endereço IP origem é 192.168.10.200.

Exclua o endereço IP do SVI.

Switch (config)#int vlan 12 Switch (config-if)#no ip address

Execute show ip device tracking all o comando para confirmar a configuração da fonte automática.

#### <#root>

Switch #show ip device tracking all Global IP Device Tracking for clients = Enabled Global IP Device Tracking Probe Count = 3 Global IP Device Tracking Probe Interval = 30 Global IP Device Tracking Probe Delay Interval = 0 IP Device Tracking Probe Auto Source = Enabled

#### Probe source IP selection order: SVI,Fallback 0.0.0.200 255.255.255.0

IP Address MAC Address Vlan Interface Probe-Timeout State Source

\_\_\_\_\_

192.168.10.10 b496.9115.84cb 12 GigabitEthernet1/0/2 30 ACTIVE ARP

Total number interfaces enabled: 1 Enabled interfaces: Gi1/0/2

Na captura de pacotes, confirme se as sondas ARP são enviadas por GigabitEthernet1/0/2 a cada 30s.

| 176 13:39:00.167788 3c:41:0e:4f:17:82 | IntelCor_15:84:cb | ARP | 60 Who has 192.168.10.10? Tell 192.168.10.200 |
|---------------------------------------|-------------------|-----|-----------------------------------------------|
| 177 13:39:00.167975 IntelCor_15:84:cb | 3c:41:0e:4f:17:82 | ARP | 60 192.168.10.10 is at b4:96:91:15:84:cb      |
| 196 13:39:29.131512 3c:41:0e:4f:17:82 | IntelCor_15:84:cb | ARP | 60 Who has 192.168.10.10? Tell 192.168.10.200 |
| 197 13:39:29.131616 IntelCor_15:84:cb | 3c:41:0e:4f:17:82 | ARP | 60 192.168.10.10 is at b4:96:91:15:84:cb      |
| 217 13:39:58.724683 3c:41:0e:4f:17:82 | IntelCor_15:84:cb | ARP | 60 Who has 192.168.10.10? Tell 192.168.10.200 |
| 218 13:39:58.724858 IntelCor_15:84:cb | 3c:41:0e:4f:17:82 | ARP | 60 192.168.10.10 is at b4:96:91:15:84:cb      |
| 238 13:40:27.746620 3c:41:0e:4f:17:82 | IntelCor_15:84:cb | ARP | 60 Who has 192.168.10.10? Tell 192.168.10.200 |
| 239 13:40:27.746784 IntelCor_15:84:cb | 3c:41:0e:4f:17:82 | ARP | 60 192.168.10.10 is at b4:96:91:15:84:cb      |
| 257 13:40:57.240571 3c:41:0e:4f:17:82 | IntelCor_15:84:cb | ARP | 60 Who has 192.168.10.10? Tell 192.168.10.200 |
| 258 13:40:57.240702 IntelCor_15:84:cb | 3c:41:0e:4f:17:82 | ARP | 60 192.168.10.10 is at b4:96:91:15:84:cb      |
| 278 13:41:27.193284 3c:41:0e:4f:17:82 | IntelCor_15:84:cb | ARP | 60 Who has 192.168.10.10? Tell 192.168.10.200 |
| 279 13:41:27.193419 IntelCor_15:84:cb | 3c:41:0e:4f:17:82 | ARP | 60 192.168.10.10 is at b4:96:91:15:84:cb      |

Testadores ARP

Na captura de pacotes, confirme se o endereço IP do remetente dos testes ARP foi alterado para 192.168.10.200.

Wireshark · Packet 176 · pciPassthru0

```
> Frame 176: 60 bytes on wire (480 bits), 60 bytes captured (480 bits) on interface 0
> Ethernet II, Src: 3c:41:0e:4f:17:82 (3c:41:0e:4f:17:82), Dst: IntelCor_15:84:cb (b4:96:91:15:84:cb)
> Address Resolution Protocol (request)
Hardware type: Ethernet (1)
Protocol type: IPv4 (0x0800)
Hardware size: 6
Protocol size: 4
Opcode: request (1)
Sender MAC address: 3c:41:0e:4f:17:82 (3c:41:0e:4f:17:82)
Sender IP address: 192.168.10.200
Target MAC address: IntelCor_15:84:cb (b4:96:91:15:84:cb)
Target IP address: 192.168.10.10
```

Detalhe dos Testes ARP

3. Desabilite Forçadamente o Rastreamento de Dispositivos IP

Execute o ip device tracking maximum 0 comando para desabilitar o rastreamento de dispositivo IP.

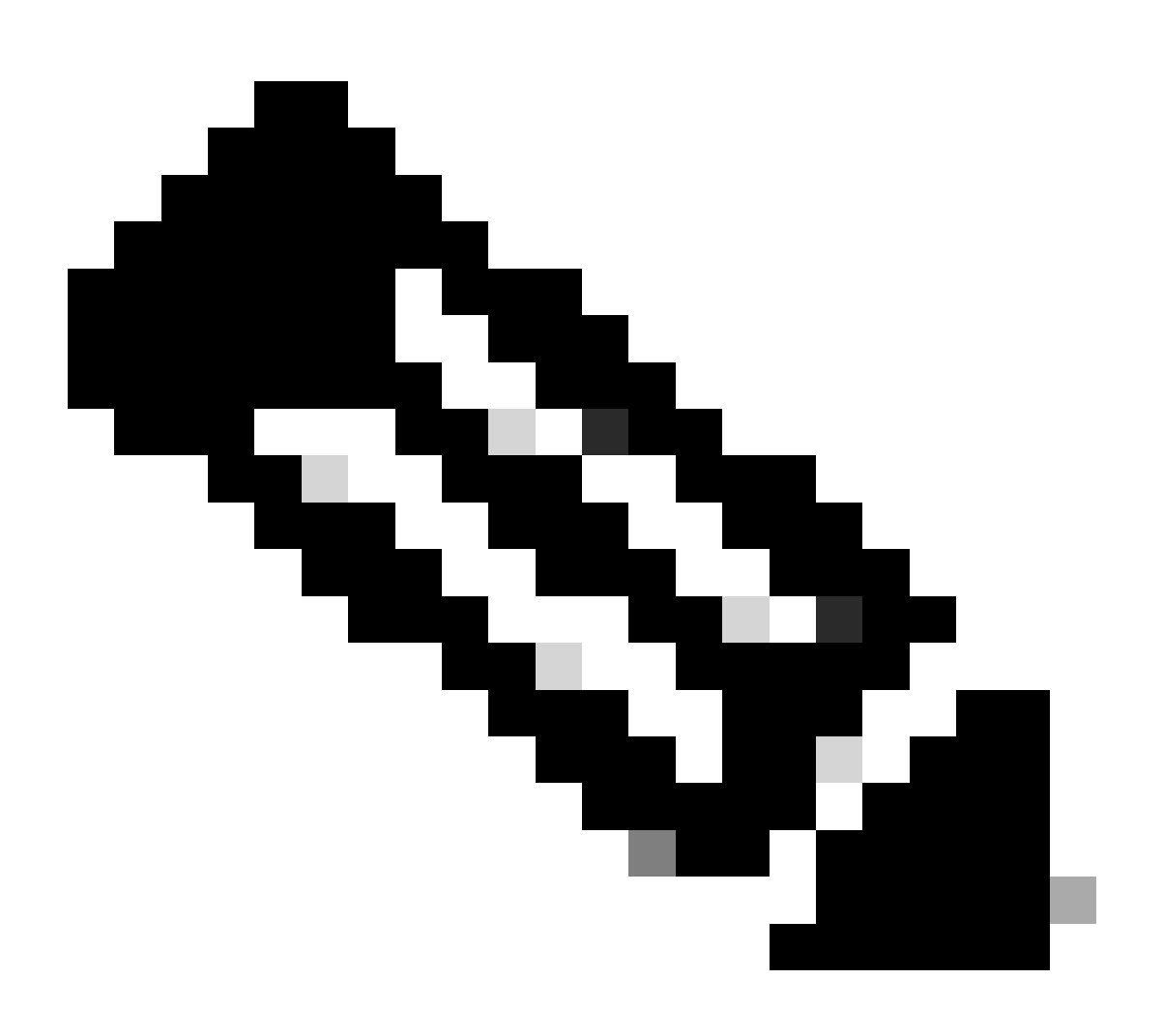

**Observação**: esse comando não desabilita realmente o rastreamento de dispositivos IP, mas limita o número de hosts rastreados a zero.

```
Switch (config)#int g1/0/2
Switch (config-if)#ip device tracking maximum 0
```

Execute show ip device tracking all o comando para confirmar o status do rastreamento do dispositivo IP em GigabitEthernet1/0/2.

Switch #show ip device tracking all Global IP Device Tracking for clients = Enabled Global IP Device Tracking Probe Count = 3 Global IP Device Tracking Probe Interval = 30 Global IP Device Tracking Probe Delay Interval = 0

IP Address MAC Address Vlan Interface Probe-Timeout State Source

Total number interfaces enabled: 1 Enabled interfaces: Gi1/0/2

Referência

Solucionar problemas de mensagens de erro de endereço IP duplicado 0.0.0.0

Verificar as operações do dispositivo IPDT

#### Sobre esta tradução

A Cisco traduziu este documento com a ajuda de tecnologias de tradução automática e humana para oferecer conteúdo de suporte aos seus usuários no seu próprio idioma, independentemente da localização.

Observe que mesmo a melhor tradução automática não será tão precisa quanto as realizadas por um tradutor profissional.

A Cisco Systems, Inc. não se responsabiliza pela precisão destas traduções e recomenda que o documento original em inglês (link fornecido) seja sempre consultado.